## Posting a RATC Hike in Meetup

- 1. Pull up Meetup. Navigate to the RATC Meetup Group page.
- 2. Click on "Create event".

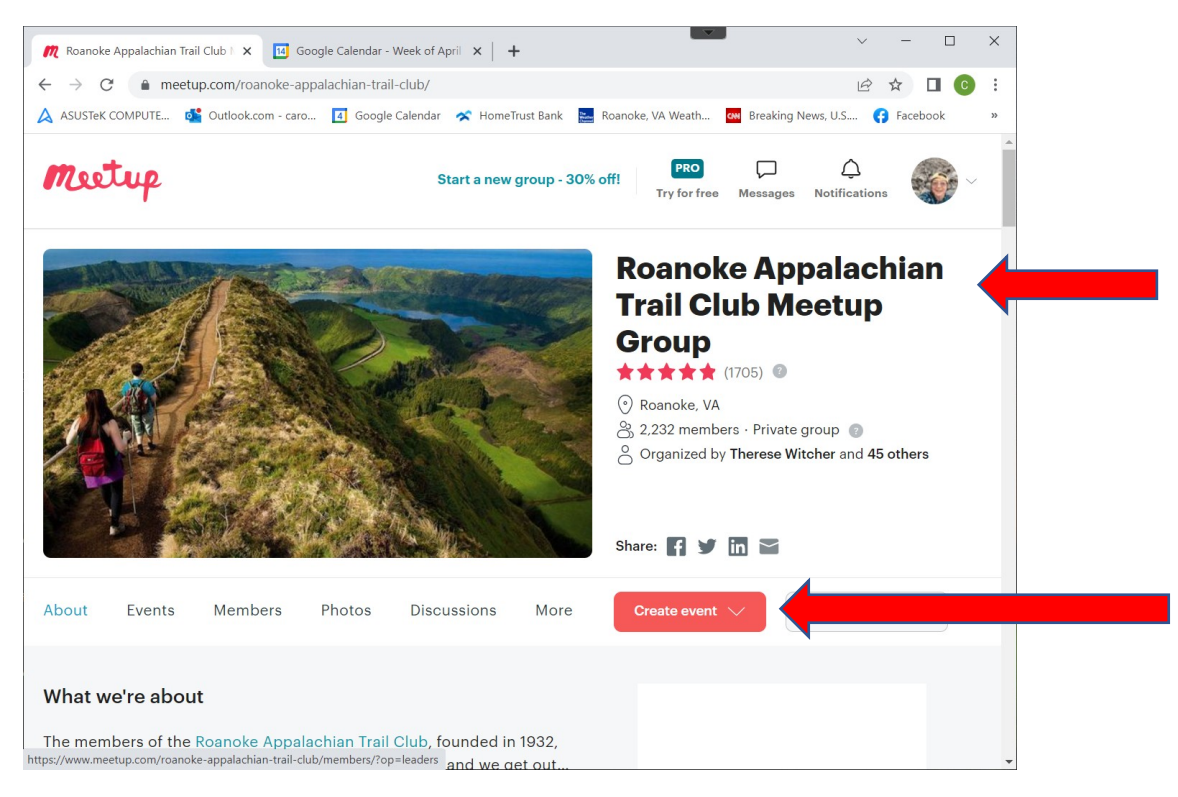

3. NOTE that it may bring up the new event in the middle of the page! Scroll back up to the top.

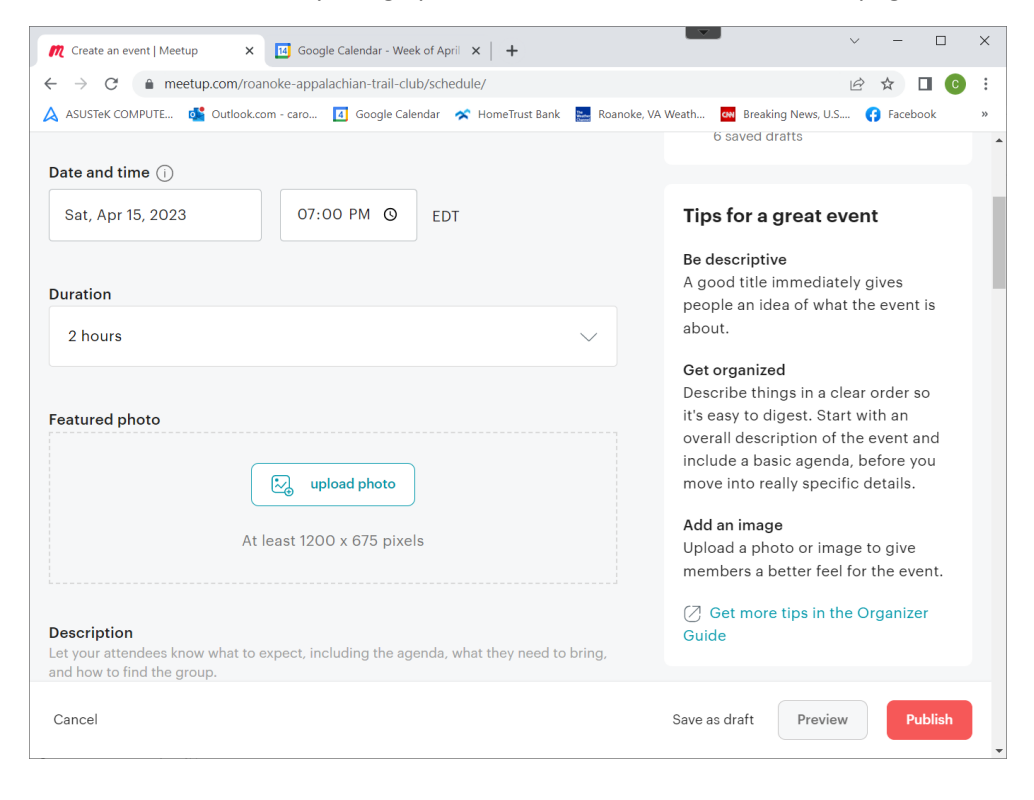

4. Enter the basic information – descriptive title, date, time, duration, etc. Overestimate the duration a little – people will be happier getting off the trail a little early rather than risk running late for something else.

| n Create an event   Meetup 🛛 🗙 🔟 Google Calendar - V                  | Week of April X +                | × - 0                                                                        |
|-----------------------------------------------------------------------|----------------------------------|------------------------------------------------------------------------------|
| C  meetup.com/roanoke-appalachian-trail                               | -club/schedule/                  | 🖻 🖈 🔲 📀                                                                      |
| \lambda ASUSTeK COMPUTE 🕵 Outlook.com - caro 🚺 Google                 | Calendar 💉 HomeTrust Bank 🔜 Roar | noke, VA Weath 🛯 Breaking News, U.S 😝 Facebook                               |
| meetup                                                                | Start a new group - 30% off!     | PRO C C C Try for free Messages Notifications                                |
| <b>Create an event</b><br>Roanoke Appalachian Trail Club Meetup Group |                                  | 윤 Check out a Meet and Greet<br>event template                               |
| Title (required)                                                      | 80                               | Copy the last event<br>Lick Run Greenway<br>C Edit a draft<br>6 saved drafts |
| Date and time ()                                                      |                                  |                                                                              |
| Sat, Apr 15, 2023 07:00 PM C                                          | D EDT                            | Tips for a great event<br>Be descriptive<br>A good title immediately gives   |
| 2 hours                                                               | ~                                | people an idea of what the event is about.                                   |
| Cancel                                                                |                                  | Save as draft Preview Publish                                                |

5. Scroll down and enter a description for your hike. Include the length, difficulty, type of terrain, and anything special about this hike such as creek crossings or shuttle arrangements. It's also helpful if you specify whether leashed dogs are welcome on this hike.

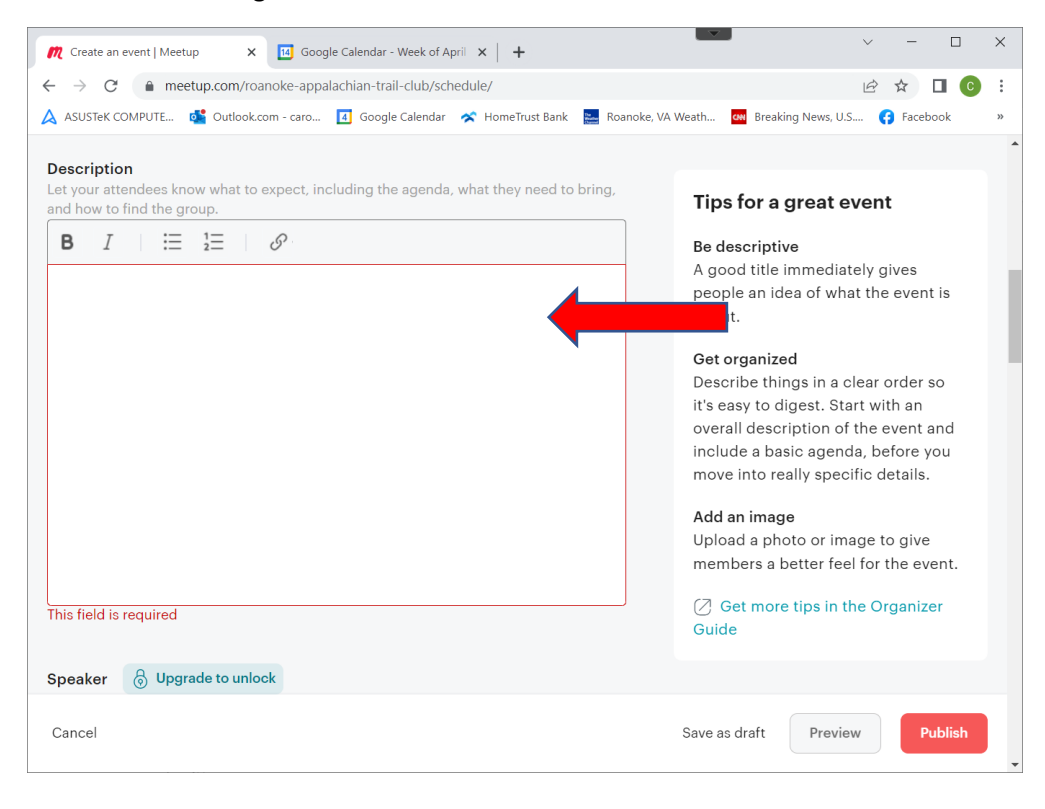

Scroll down a bit more. Select appropriate topics. Add the <u>meeting place</u> for your hike as the venue. <u>Double-</u>
 <u>check</u> that the meeting place pulls up correctly in Google Maps.

| M Create an event   Meetup x Google Calendar - Week of April x +                        | × - 🗆 X                                                                                                    |
|-----------------------------------------------------------------------------------------|----------------------------------------------------------------------------------------------------|
| ← → C       meetup.com/roanoke-appalachian-trail-club/schedule/                         | 🖻 🖈 🔲 📀 :                                                                                                    |
| 🙏 ASUSTEK COMPUTE 🔹 Outlook.com - caro 🚺 Google Calendar 💉 HomeTrust Bank 🔜 Roanoke, VA | Weath 🚾 Breaking News, U.S 📢 Facebook »                                                                          |
| Camping ×       Bicycling ×       Hiking ×       Travel ×         Outdoor Adventures ×  | Tips for a great event                                                                                           |
| Replace topics to best describe your event.                                             | A good title immediately gives                                                                                   |
| Q Search topic                                                                          | people an idea of what the event is about.                                                                       |
| Suggested topics                                                                        | Describe things in a clear order so                                                                              |
| Outdoors $	imes$ Social $	imes$ Weekend Adventures $	imes$ Weekday Hikes $	imes$        | it's easy to digest. Start with an                                                                               |
| Walking X Hiking with Your Dog X                                                        | overall description of the event and<br>include a basic agenda, before you<br>move into really specific details. |
| Location                                                                                |                                                                                                    |
| ☐ Make this an online event ()                                                          | Add an image<br>Upload a photo or image to give<br>members a better feel for the event.                          |
| Add venue                                                                               |                                                                                                    |
| Q Search or add a location                                                              | Ø Get more tips in the Organizer<br>Guide                                                                        |
| Recent places                                                                           |                                                                                                    |
| Cancel                                                                                  | Save as draft Preview Publish                                                                                    |

 Scroll down to the Optional Settings. <u>Toggle on</u> the Attendee Limit and specify the maximum for the group. <u>Toggle on</u> to Allow Guests and select 1 guest.

| Create an event   Meetup     X     Google Calendar - Week of April     X     +       | × - 🗆 X                                                                         |
|--------------------------------------------------------------------------------------|---------------------------------------------------------------------------------|
| ← → C       meetup.com/roanoke-appalachian-trail-club/schedule/                      | 🖻 🖈 🔲 📀 🗄                                                                       |
| ASUSTEK COMPUTE di Outlook.com - caro I Google Calendar 🖈 HomeTrust Bank<br>Comments | Roanoke, VA Weath 🔤 Breaking News, U.S 😯 Facebook »                             |
| Optional settings                                                                    | Tips for a great event                                                          |
| Repeat event                                                                         | A good title immediately gives<br>people an idea of what the event is<br>about. |
| Ask members a question                                                               | Get organized<br>Describe things in a clear order so                            |
| Attendee limit                                                                       | f the event and include a basic agenda, before you                              |
| Allow guests                                                                         | Add an image                                                                    |
| RSVP start and end time                                                              | Upload a photo or image to give members a better feel for the event.            |
| Event fee                                                                            | Ø     Get more tips in the Organizer       Guide                                |
| Registration form 🛛 👌 Upgrade to unlock                                              | $\otimes$                                                                       |
| Cancel                                                                               | Save as draft Preview Publish                                                   |

- 8. **DOUBLE CHECK EVERYTHING**. It's much, much easier to fix before you publish the hike!
- 9. **Publish** the hike and allow Meetup to notify members.
- 10. **PUT THE HIKE ON YOUR CALENDAR**. Meetup will add the hike to other attendees' calendars, but not to yours!